## Inloggen Mijn ORTEC

Ga naar https://www.scheldezoom.nl/werken-bij-scheldezoom/werknemers

Mijn ORTEC

Klik op de button

Vervolgens verschijnt het nieuwe inlogscherm:

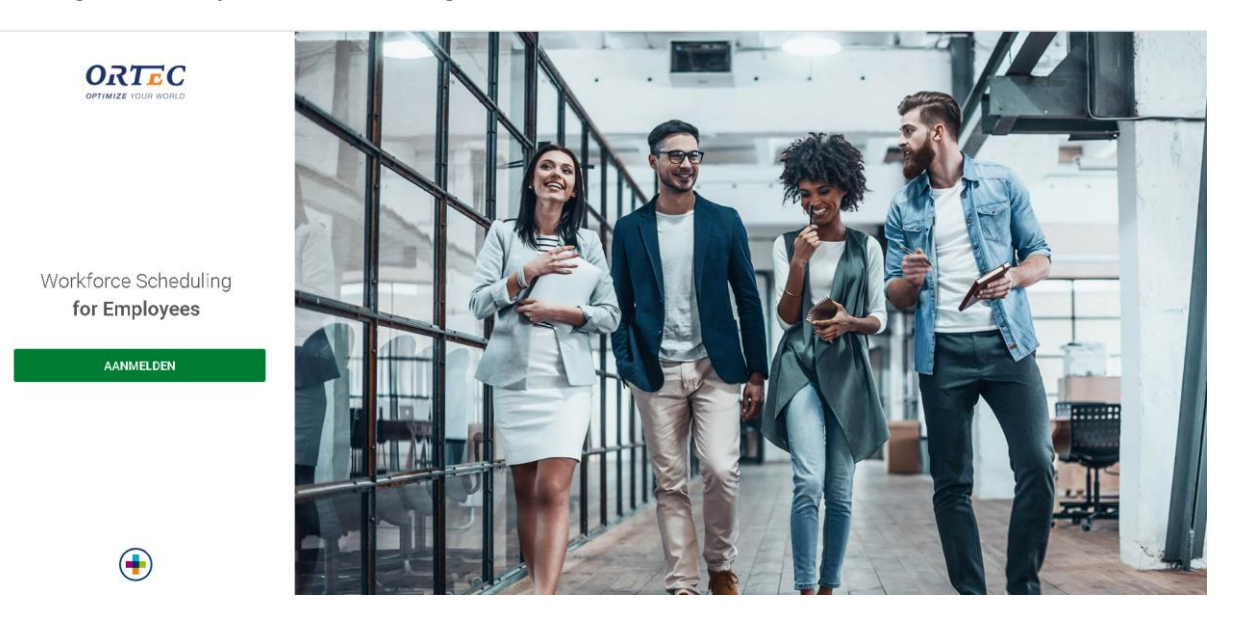

AANMELDEN

Klik op

Het volgende scherm verschijnt in beeld:

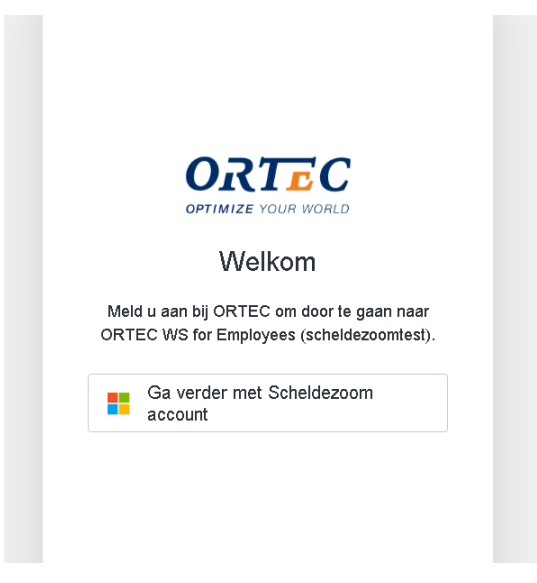

Klik op "Ga verder met Scheldezoom account". Als je bent ingelogd in de Hosted Omgeving hoef je geen gebruikersnaam en wachtwoord in te geven maar je wordt automatisch doorgestuurd naar het hoofdmenu van Mijn ORTEC.

Als je buiten de Hosted Omgeving wil inloggen, dan is het nog wel nodig om een gebruikersnaam en wachtwoord op te geven. Het volgende scherm verschijnt:

| <sup>Windows-beveiliging</sup><br>Meld u aan om toegang te krijgen tot deze<br>site |                       |  |
|-------------------------------------------------------------------------------------|-----------------------|--|
| Toestemming vereist voor https:/                                                    | //adfs.scheldezoom.nl |  |
| Wachtwoord                                                                          |                       |  |
| OK                                                                                  | Annuleren             |  |

## Als gebruikersnaam kies je je scheldezoom-emailadres, maar laat het eindigen op .local in plaats van .nl

Voorbeeld; <u>devries@scheldezoom.local</u>

Het wachtwoord dat je dient te gebruiken is het wachtwoord van de Hosted Omgeving van Scheldezoom.

Vervolgens kom je terecht in het hoofdmenu:

Aan de linkerzijde staan een aantal opties (Home – Rooster – Verlof – Overzicht) waarop je kunt doorklikken om de details te zien.

Aan de rechterzijde staan een aantal Workflows. Bij Scheldezoom Farmacie maken wij op dit moment (nog) geen gebruik van deze opties maar deze worden standaard vanuit ORTEC wel weergegeven.

| ORTEC<br>Workforce<br>Scheduling<br>for Employees | Home                   |                 |          |                                                                                                    |  |
|---------------------------------------------------|------------------------|-----------------|----------|----------------------------------------------------------------------------------------------------|--|
|                                                   | Mijn volgende diensten | 🖻 Rooster tonen | Workflow |                                                                                                    |  |
|                                                   | maandag 10 mei         | VANDAAG         | 0        | Te controleren roosterwijzigingen                                                                              |  |
| V                                                 | dinsdag 11 mei         | MORGEN          | 0        | Madaža angenera in stranski na se da se da se da se da se da se da se da se da se da se da se da se da se da s |  |
|                                                   | woensdag 12 mei        |                 | 0        | venoraanvragen in alwachung van goedkeuring                                                                    |  |
| Home                                              | donderdag 13 mei       |                 |          |                                                                                                    |  |
| Kooster<br>Verlof<br>Overzicht                    | vrijdag 14 mei         |                 |          |                                                                                                    |  |
|                                                   | zaterdag 15 mei        |                 |          |                                                                                                    |  |
|                                                   | zondag 16 mei          |                 |          |                                                                                                    |  |
|                                                   |                        |                 |          |                                                                                                    |  |

Hieronder een voorbeeld van de menu-optie Rooster:

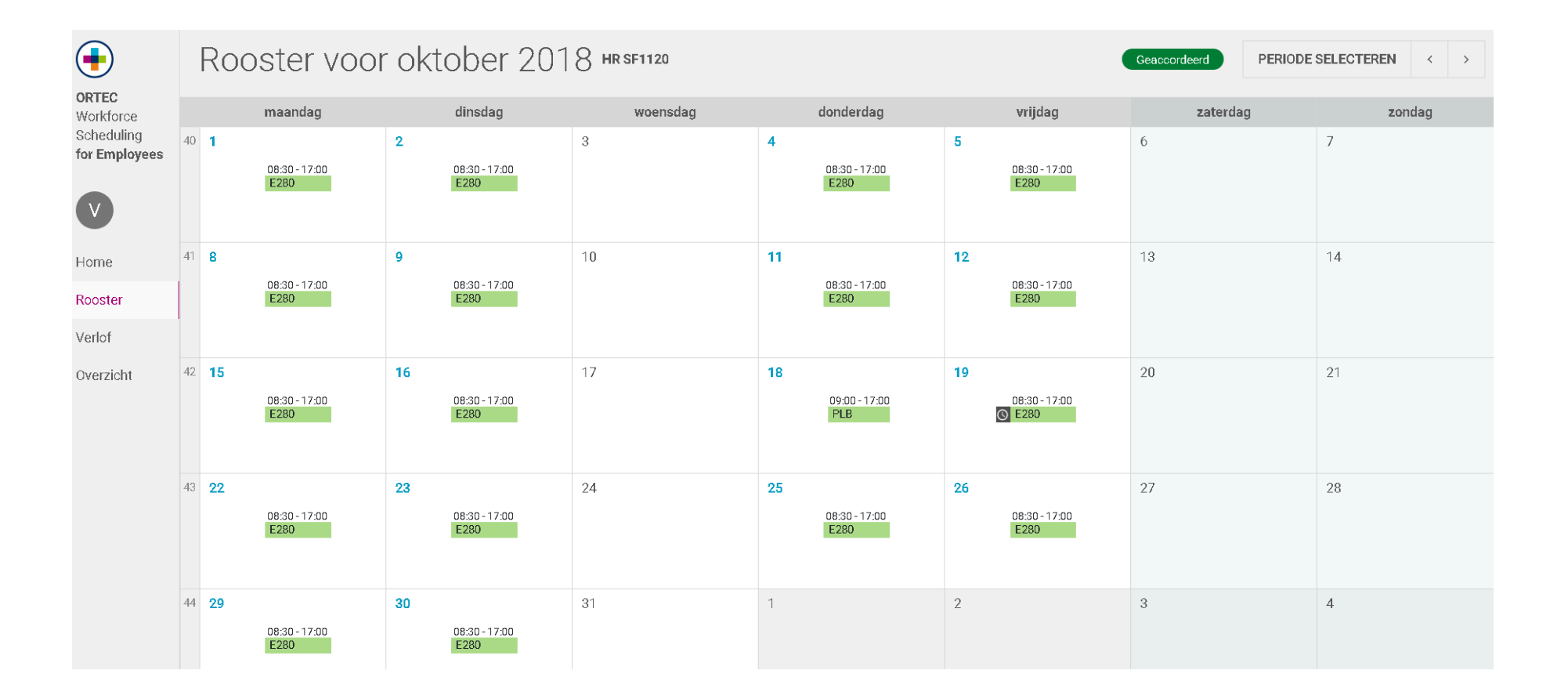

De menu-optie Verlof is bestemd voor verlofaanvragen via ORTEC. Ook deze optie is niet in gebruik bij Scheldezoom Farmacie maar wordt wel standaard vanuit ORTEC weergegeven:

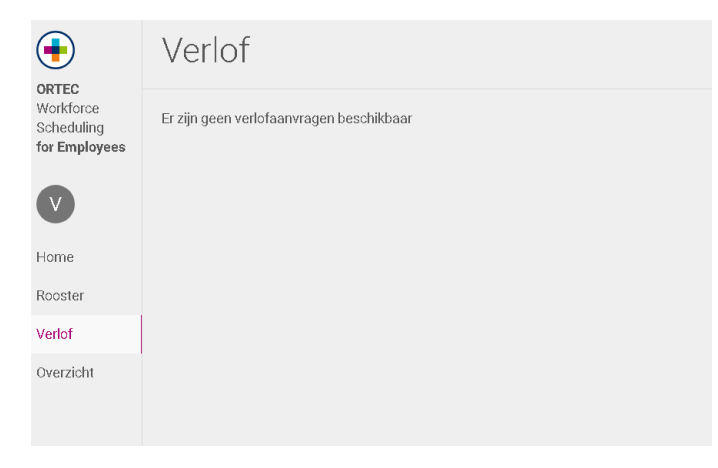

Tot slot de menu-optie Overzicht; hierin worden een aantal kaarten weergegeven. Aan de rechterzijde staat de menu-optie Rapportage; deze is niet ingericht voor Scheldezoom Farmacie.

| •                                                 | Overzicht           |       |                                    |  |
|---------------------------------------------------|---------------------|-------|------------------------------------|--|
| ORTEC<br>Workforce<br>Scheduling<br>for Employees | Kaarten             |       | Rapportage                         |  |
|                                                   | Jaaruren            | Tonen | Er zijn geen rapporten beschikbaar |  |
| V                                                 | ORT                 | Tonen |                                    |  |
| Home                                              | Overwerktoeslag     | Tonen |                                    |  |
| Rooster                                           | Uit te betalen uren | Tonen |                                    |  |
| Verlof                                            | Verlofoverzicht     | Tonen |                                    |  |
| Overzicht                                         | Vervalkaart         | Tonen |                                    |  |
|                                                   |                     |       |                                    |  |
|                                                   |                     |       |                                    |  |

Hieronder een voorbeeld van de kaart Verlofoverzicht waarin zowel het verlof als PLB wordt weergegeven.

Ten opzichte van de oude omgeving van Mijn ORTEC is er een klein verschil;

als je een periode oproept dan geef je in de nieuwe omgeving "**van - tot en met**" in dus bijvoorbeeld van 1 januari tot en met 31 mei. In de oude omgeving was dit van – tot, dus bijvoorbeeld van 1 januari tot 1 juni.

| Verlofoverzicht                                             |        |               | ×  |
|-------------------------------------------------------------|--------|---------------|----|
| Van Tot en met<br>vrijdag 1 januari ▼ vrijdag 31 december ▼ |        |               |    |
| 00 Recht wettelijk verlof                                   | 128:00 | DETAILS TONEN | •  |
| 00 Restant wettelijk verlof                                 | 128:00 | DETAILS TONEN | L  |
| 00 SALDO WETTELIJK VERLOF                                   | 256:00 | DETAILS TONEN | I. |
| 01a Afronding verlof                                        | -0:00  | DETAILS TONEN | L  |
| 01a SALDO VERLOF TOTAAL                                     | 256:00 | DETAILS TONEN |    |
| 02 Recht PLB                                                | 50:40  | DETAILS TONEN |    |
| 02 Restant PLB                                              | 329:15 | DETAILS TONEN | -  |
|                                                             |        |               |    |
|                                                             |        |               |    |